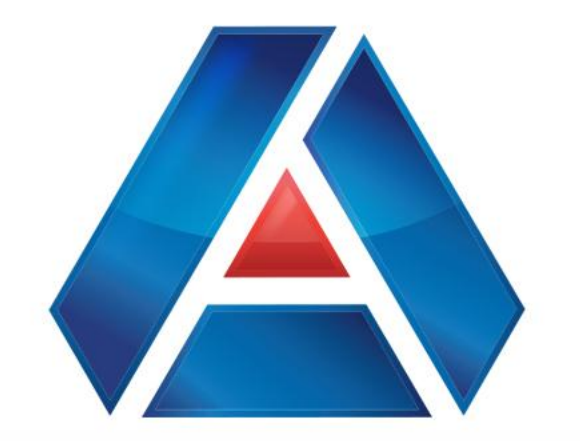

# American National Bank & Trust

amnat.com Member Managing Corporate Users and User Roles

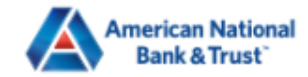

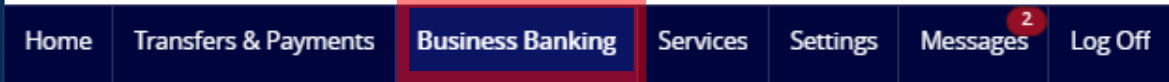

### **PAYMENTS & TRANSFERS**

### 🗐 Payments

An advanced workflow to send or collect wire, ACH, and other one-time or recurring payments

#### 28 Recipients

Create & manage recipients of commercial payments

### **BUSINESS MANAGEMENT**

Reports

Access PDF, CSV, and BAI reports on online banking activity

### 🛱 Policies

Manage permissions for transactions, features & accounts at a company level

#### 🛞 Users

Manage permissions for transactions, features, & accounts per user role

To access User Roles, click on "Business Banking", then "Policies"

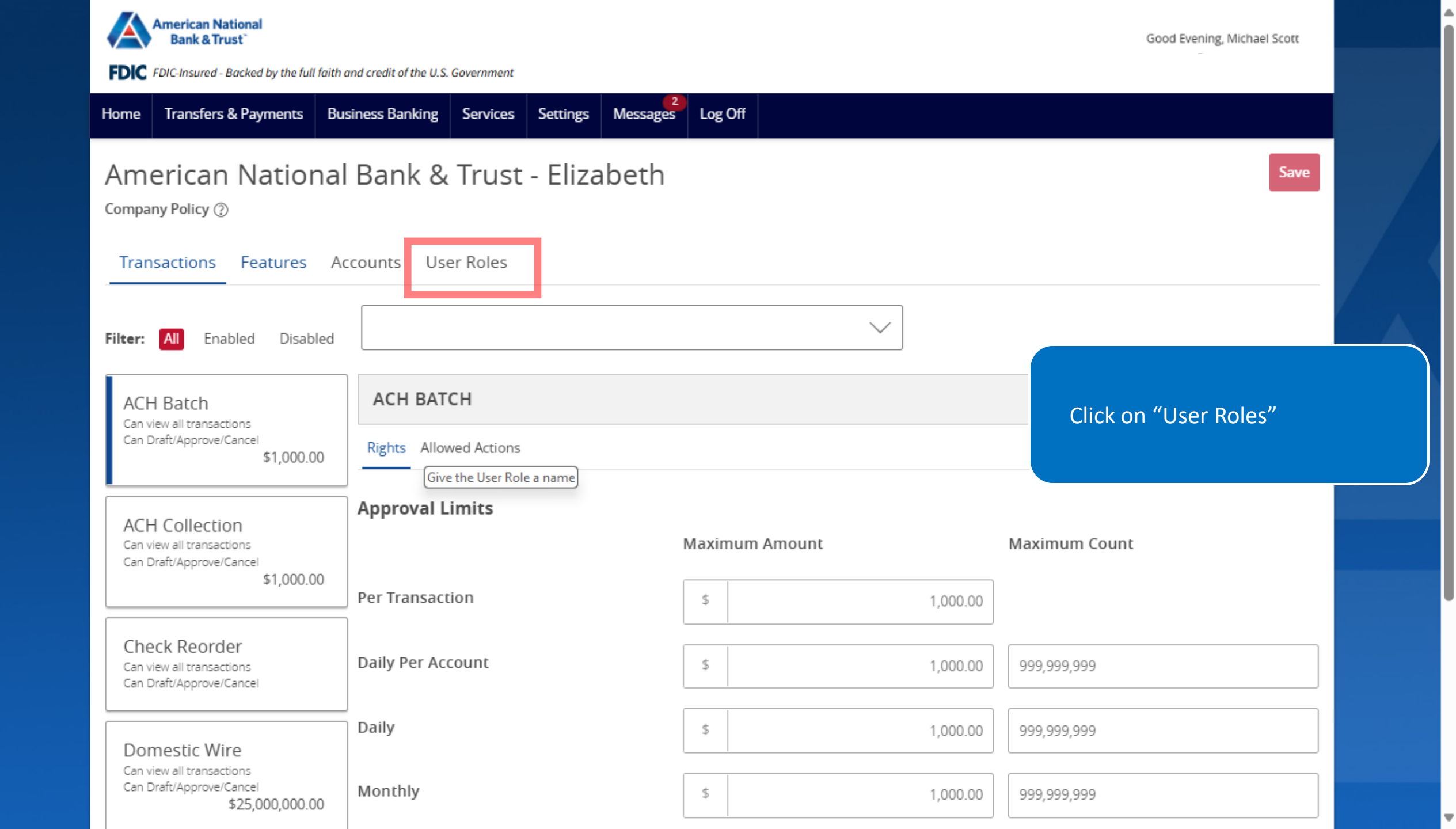

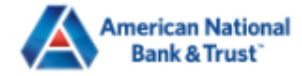

| Home  | Transfers & Payments | Business Banking          | Services                                        | Settings                                       | Messages 2                                           | Log Off                                                                                                    |       |                          |                 |          |          |
|-------|----------------------|---------------------------|-------------------------------------------------|------------------------------------------------|------------------------------------------------------|----------------------------------------------------------------------------------------------------|-------|--------------------------|-----------------|----------|----------|
| Use   | er Roles ②           |                           |                                                 |                                                |                                                      |                                                                                                    |       |                          |                 |          |          |
| Q     | Search               |                           |                                                 |                                                |                                                      |                                                                                                    |       |                          |                 |          |          |
| USER  | ROLE TEMPLATE        | S                         |                                                 |                                                |                                                      |                                                                                                    |       |                          |                 | $\sim$   |          |
| USER  | ROLES                |                           |                                                 |                                                |                                                      |                                                                                                    |       |                          |                 |          |          |
|       |                      |                           |                                                 |                                                |                                                      |                                                                                                    |       |                          | Cre             | ate Role |          |
| Name  | ^                    | Descr                     | iption                                          |                                                |                                                      | Give the User Role a name                                                                                                    | Users | ^                        |                 |          |          |
| Admin | 1                    | Has a<br>for dr<br>Limits | ccess to all fo<br>aft, approve,<br>s per Compa | eatures, acc<br>, cancel trx i<br>ny Policy an | ounts, and en<br>rights. The Adr<br>d the ability to | abled trx types with full amount (per Bank policy)<br>nin Role also has the maximum Role Approval<br>View all User Roles trx activity. | 2     | Ø                        | 모               |          |          |
|       |                      |                           |                                                 |                                                |                                                      |                                                                                                    |       |                          |                 |          |          |
|       |                      |                           |                                                 |                                                |                                                      |                                                                                                    |       | Click on "C<br>a new Use | reate<br>r Role | Role" to | o create |

## New User Role

| Accounts Payable                              |        |    |
|-----------------------------------------------|--------|----|
| Description (optional)                        |        |    |
| Accounts Payable - collect funds, runs report |        |    |
|                                               |        |    |
|                                               | Cancel | Ok |

Give your User Role a name and a description

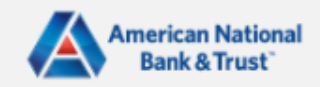

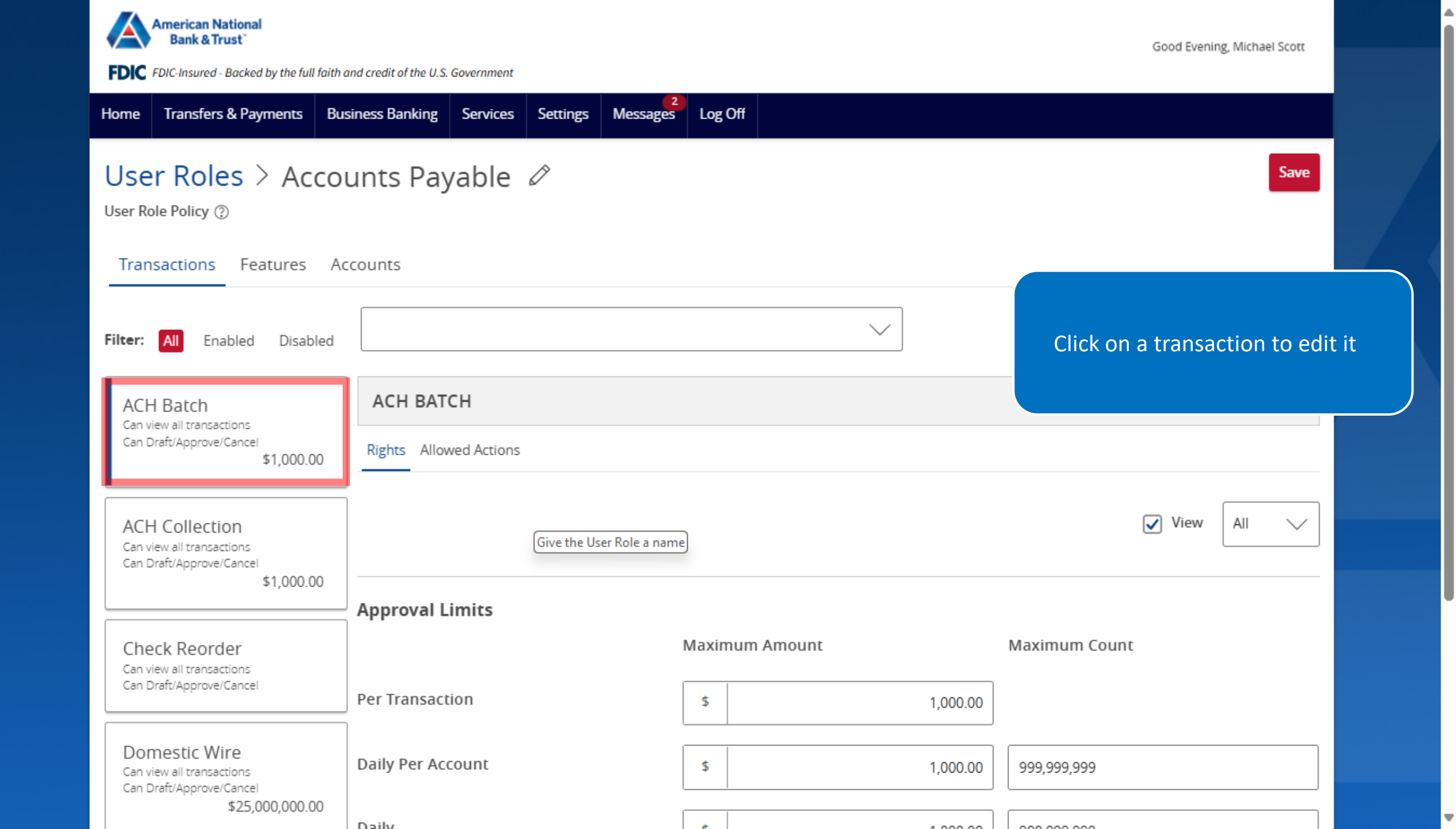

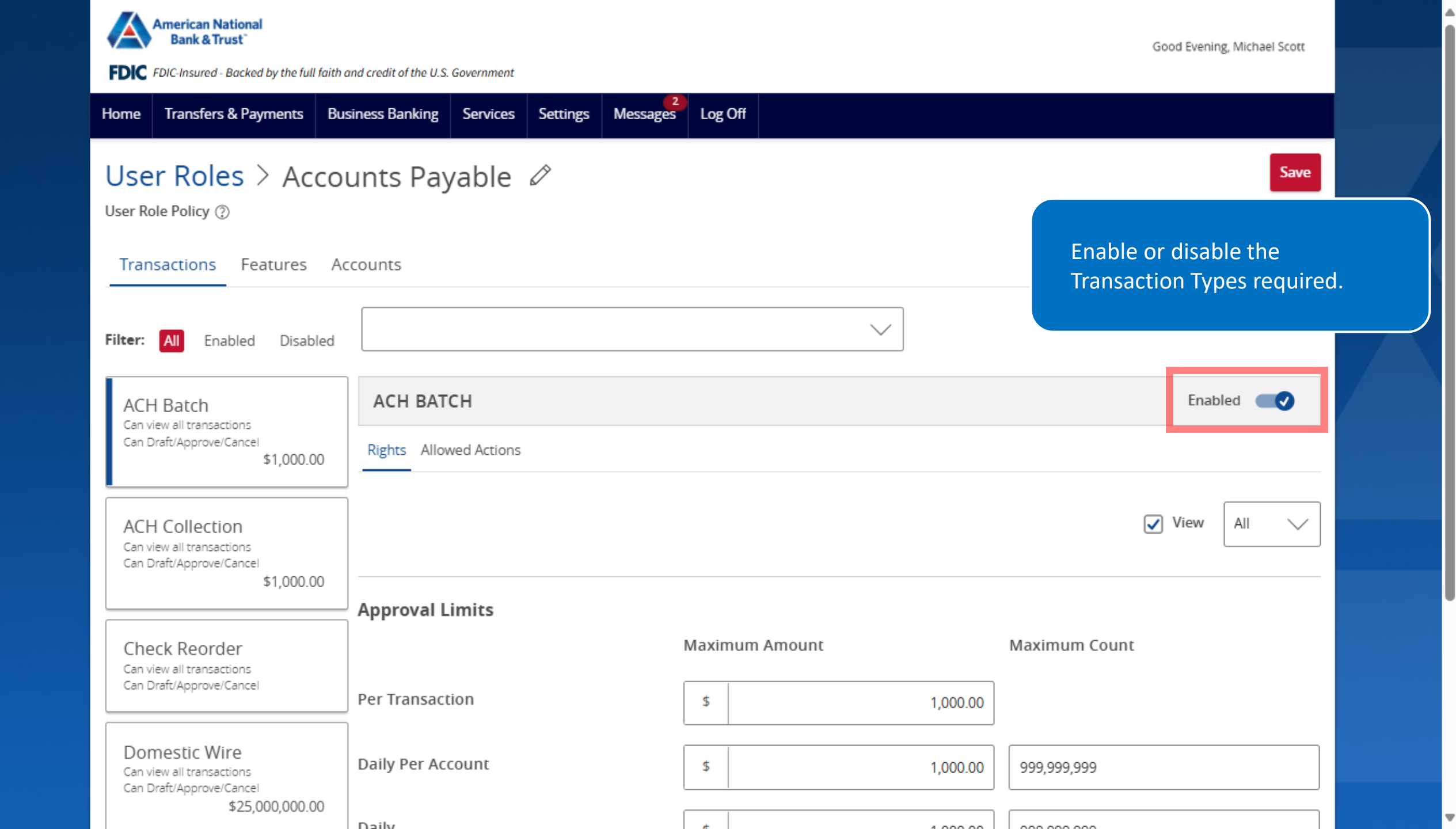

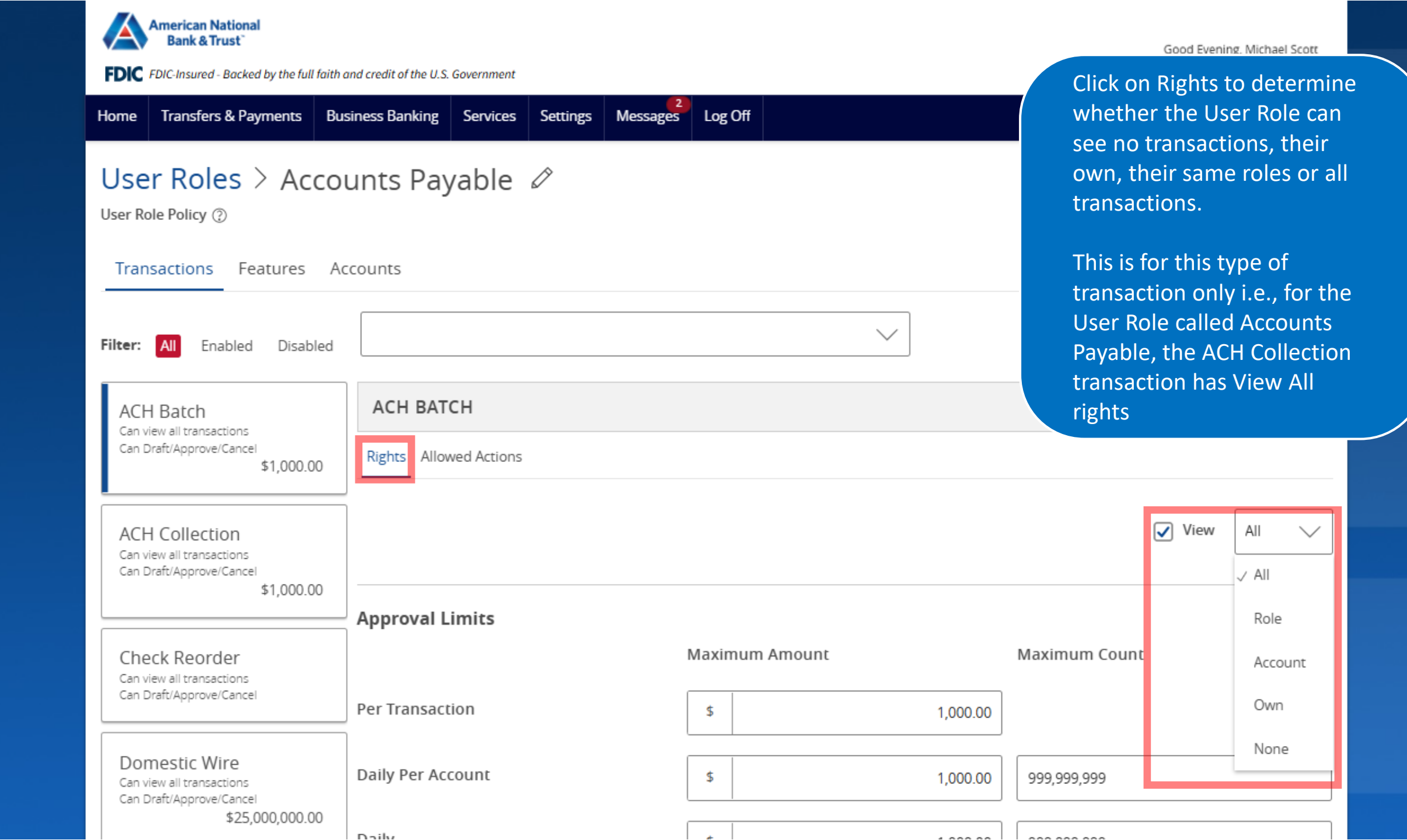

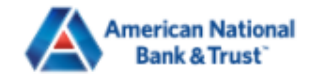

Good Evening, Michael Scott

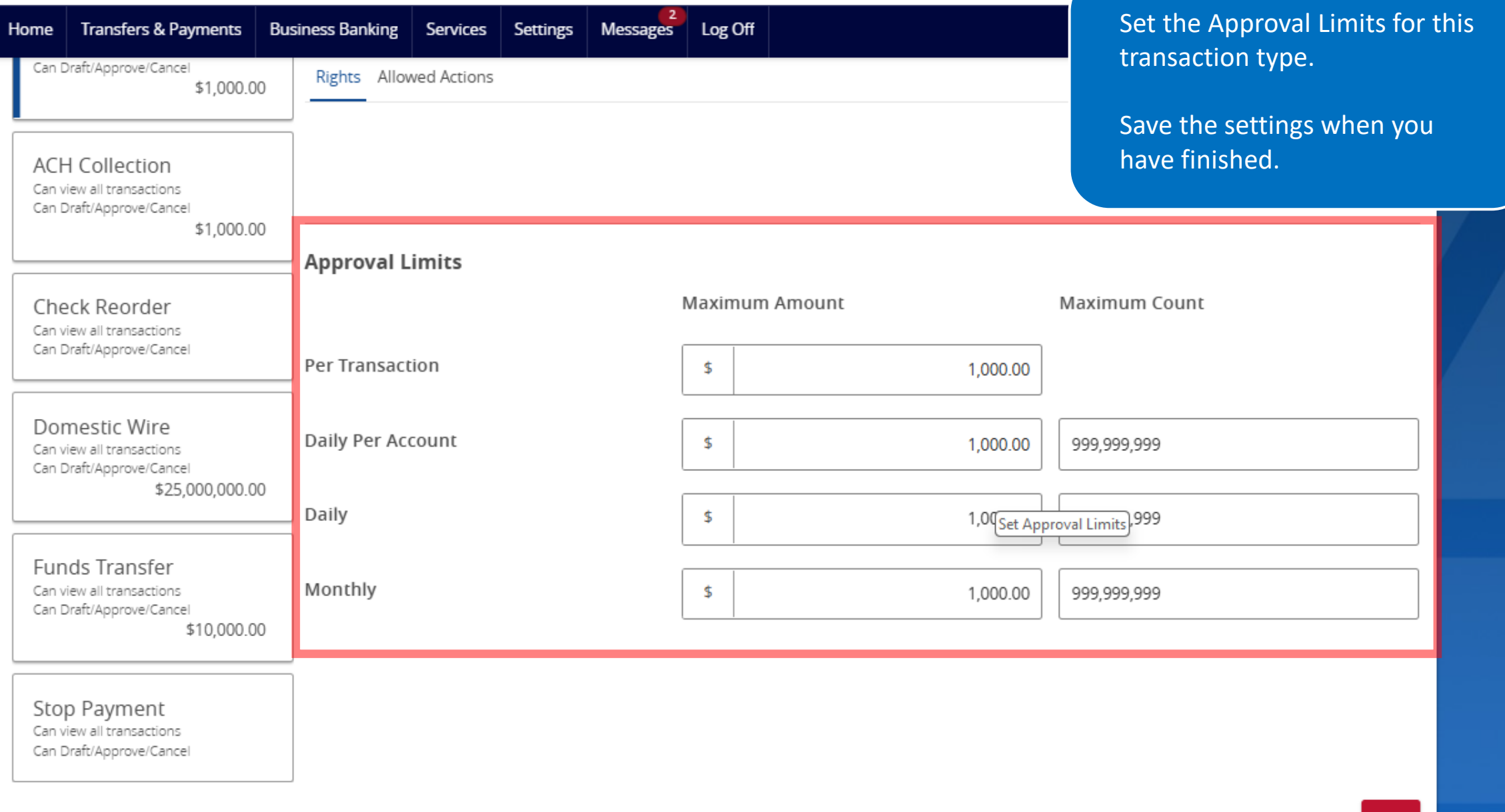

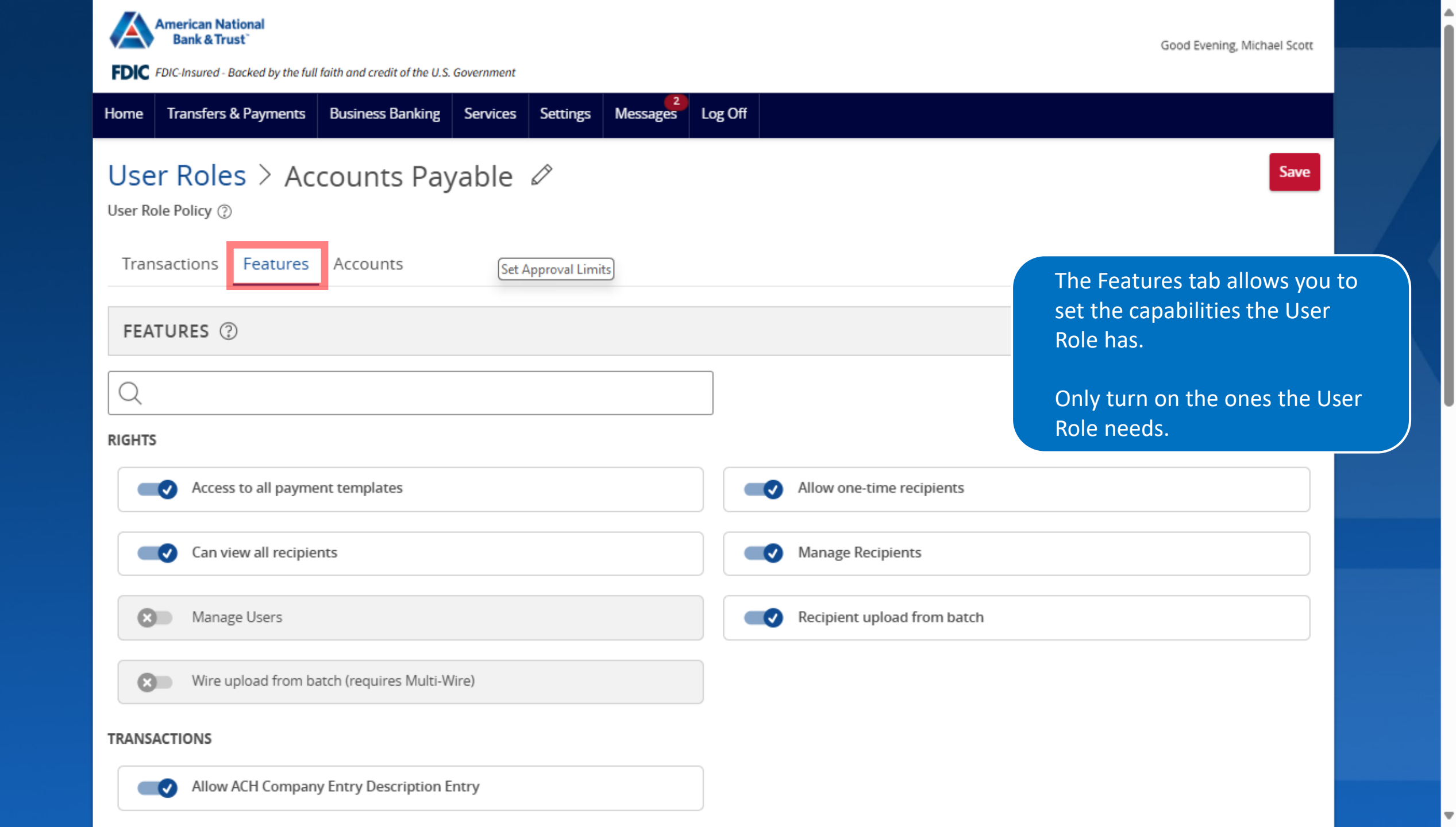

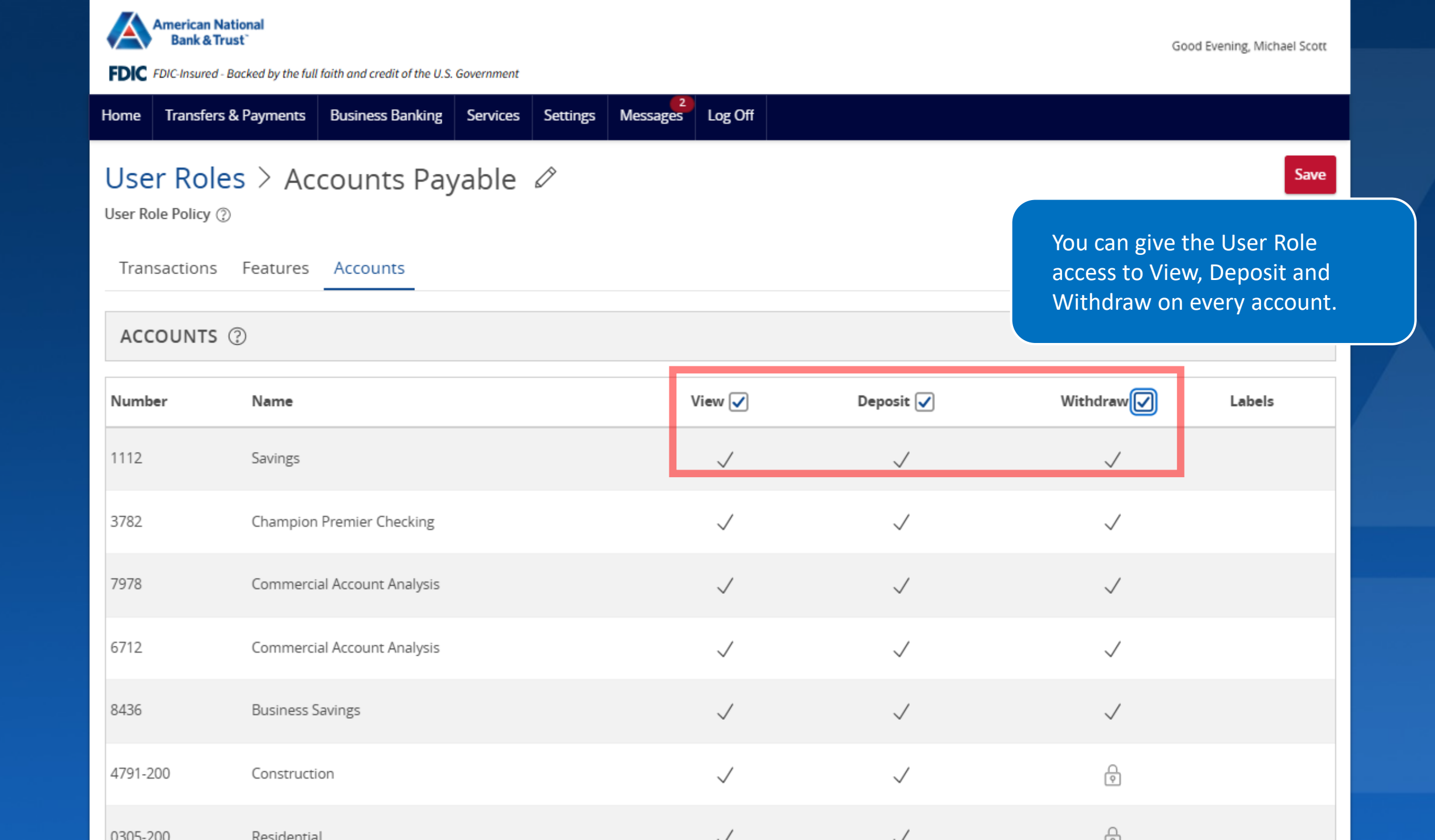

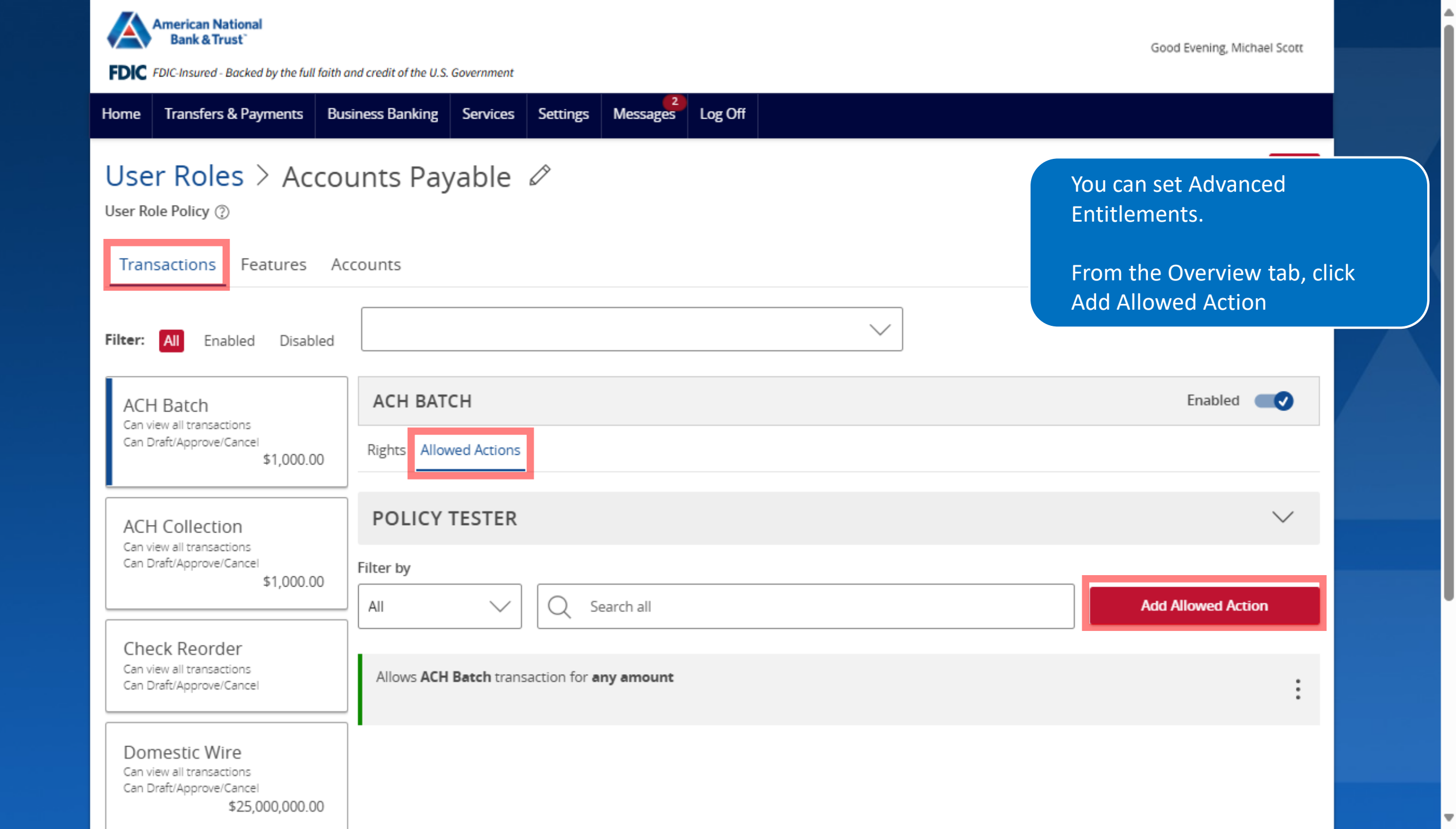

Х

| Operations                                                    |                                                   |
|---------------------------------------------------------------|---------------------------------------------------|
| Draft Draft Restricted Approve Cancel                         |                                                   |
| Amount                                                        |                                                   |
| Any allowable amount                                          | Operations is for the D                           |
| O Specific Amount                                             | Approve and Cancel.                               |
| Subsidiaries                                                  | Draft Restricted is a sp                          |
|                                                               | case that only gives th<br>access to templates so |
| Any allowed subsidiaries (4)     Select specific subsidiaries | else has setup for the                            |
| Accounts                                                      |                                                   |
| Any allowed account (10)     Select specific account(s)       |                                                   |
| Draft Hours                                                   |                                                   |
| Drait nours                                                   |                                                   |

Х

| Operations                                                |                                                                                        |
|-----------------------------------------------------------|----------------------------------------------------------------------------------------|
| ✓ Draft Draft Restricted ✓ Approve ✓ Cancel               |                                                                                        |
| Amount                                                    |                                                                                        |
| <ul> <li>Any allowable amount</li> </ul>                  |                                                                                        |
| ○ Specific Amount                                         | Amount is the payment an                                                               |
| Subsidiaries                                              | for this Allowed Action, yo<br>select "Any Allowable Amo<br>or set a "Specific Amount" |
| Any allowed subsidiaries (4) Select specific subsidiaries |                                                                                        |
| Accounts                                                  |                                                                                        |
| Any allowed account (0)     Select specific account(s)    |                                                                                        |
| Draft Hours                                               |                                                                                        |
|                                                           |                                                                                        |

Х

| Operations                                                    |                                                                |
|---------------------------------------------------------------|----------------------------------------------------------------|
| ✓ Draft Draft Restricted ✓ Approve ✓ Cancel                   |                                                                |
| Amount                                                        |                                                                |
| Any allowable amount                                          |                                                                |
| O Specific Amount                                             | Subsidiaries limits the choi                                   |
| Subsidiaries                                                  | subsidiary this user role ha<br>access to. You can allow all   |
| Any allowed subsidiaries (4)     Select specific subsidiaries | subsidiaries to this user rol<br>"select specific subsidiaries |
| Accounts                                                      |                                                                |
| Any allowed account (0)     Select specific account(s)        |                                                                |
| Draft Hours                                                   |                                                                |
|                                                               |                                                                |

Х

| operations                                                |                                                                                   |
|-----------------------------------------------------------|-----------------------------------------------------------------------------------|
| ✓ Draft Draft Restricted ✓ Approve ✓ Cancel               |                                                                                   |
| Amount                                                    |                                                                                   |
| Any allowable amount                                      |                                                                                   |
| O Specific Amount                                         | Accounts limits the numb                                                          |
| Any allowed subsidiaries (4) Select specific subsidiaries | access to. You can allow a<br>to any account, or "Select<br>Specific Account(s)". |
| Accounts                                                  |                                                                                   |
| Any allowed account (0)     Select specific account(s)    |                                                                                   |
|                                                           |                                                                                   |
| Draft Hours                                               |                                                                                   |

Х

| ✓ Draft Draft Restricted ✓ Approve ✓ Cancel                         | <b>^</b>                                                                            |
|---------------------------------------------------------------------|-------------------------------------------------------------------------------------|
| Amount                                                              |                                                                                     |
| <ul> <li>Any allowable amount</li> <li>Specific Amount</li> </ul>   |                                                                                     |
| Subsidiaries                                                        |                                                                                     |
| Any allowed subsidiaries (4)     Select specific subsidiaries       | Draft Hours limits when transactions can take place.                                |
| Accounts     Ony allowed account (0)     Select specific account(s) | You can add "Draft Hours" to restrict when this user role can perform transactions. |
| Draft Hours<br>Any<br>+ Add Draft Hours                             |                                                                                     |
|                                                                     | Cancel Submit                                                                       |
| American National<br>Bank & Trust                                   |                                                                                     |

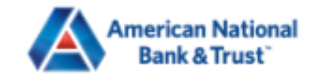

| Home                             | Transfers & Payments                                                                        | Business Banking                | Services          | Settings    | Messages 2      | Log Off           |          |         | J                                                                                                    |
|----------------------------------|---------------------------------------------------------------------------------------------|---------------------------------|-------------------|-------------|-----------------|-------------------|----------|---------|----------------------------------------------------------------------------------------------------|
| Tran                             | sactions Features                                                                           | Accounts                        |                   |             |                 |                   |          | lr<br>C | h this case, the User<br>an                                                                          |
| Filter:<br>ACH<br>Can V<br>Can D | All Enabled Disabl<br>H Batch<br>view all transactions<br>Draft/Approve/Cancel<br>\$1,000.0 | ACH BAT                         | CH<br>ved Actions |             |                 |                   |          | •       | Draft or Approve<br>payment of \$200<br>below<br>can only Draft fro<br>to \$300<br>and is not allowe |
| ACH<br>Can v<br>Can D            | H Collection<br>view all transactions<br>Draft/Approve/Cancel<br>\$1,000.00                 | 0<br>POLICY<br>Filter by<br>All | TESTER            | Q s         | earch all       |                   |          |         | \$300 as there is r<br>Allowed Action w<br>Amount.                                                   |
| Che<br>Can v<br>Can I            | e <b>ck Reorder</b><br>view all transactions<br>Draft/Approve/Cancel                        | Allows ACH                      | Batch trans       | action less | than or equal   | to <b>\$200</b>   |          |         |                                                                                                    |
| Dor<br>Can v<br>Can D            | mestic Wire<br>view all transactions<br>Draft/Approve/Cancel<br>\$25,000,000.0              | Allows ACH                      | Batch trans       | action Draf | t or Cancel les | s than or equal t | to \$300 |         |                                                                                                    |
| Fun<br>Can V<br>Can I            | nds Transfer<br>view all transactions<br>Draft/Approve/Cancel<br>\$10,000.00                | 0                               |                   |             |                 |                   |          |         |                                                                                                    |

You can chain Allowed Actions together.

the User Role

- Approve any of \$200 and
- Draft from \$200
- allowed to payment above here is no Action with Any

٠

٠

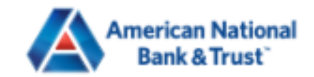

۸

FDIC FDIC-Insured - Backed by the full faith and credit of the U.S. Government

| Home                                                                  | Transfers & Payments                                                                                                    | Busi | iness Banking | Services       | Settings      | Messages      | Log Off      |                    |                                                                |                                |             |            |                     |        |  |
|-----------------------------------------------------------------------|----------------------------------------------------------------------------------------------------|------|---------------|----------------|---------------|---------------|--------------|--------------------|----------------------------------------------------------------|--------------------------------|-------------|------------|---------------------|--------|--|
| ACH Collection                                                        |                                                                                                    |      | POLICY        | TESTER         |               |               |              |                    |                                                                |                                |             |            |                     | ^      |  |
| Can Draft/Approve/Cancel<br>\$1,000.00                                |                                                                                                    |      | Operation     |                |               |               | Amount       |                    |                                                                |                                |             | Account    |                     |        |  |
|                                                                       |                                                                                                    | _    | Approve       |                |               | $\sim$        | \$           |                    |                                                                |                                | 350         | Champion   | Premier Checking 37 | 782 🗸  |  |
| Che                                                                   | eck Reorder                                                                                                    |      | Subsidiary    |                |               |               | IP Address   | ies                |                                                                |                                |             | Location   |                     |        |  |
| Can D                                                                 | Draft/Approve/Cancel                                                                                                    |      | American N    | lational Ban   | k & Trust     | $\sim$        | 192.168.2    | 20.*               |                                                                |                                |             | United Sta | tes                 | $\sim$ |  |
| Der                                                                   | mostic Wire                                                                                                    |      | Day           |                |               |               | Hour         | Mi                 | nutes                                                          | AN                             | M / PM      |            |                     |        |  |
| Can vi<br>Can D                                                       | iew all transactions<br>Draft/Approve/Cancel                                                                              |      | Any           |                |               | $\sim$        | 12 `         | $\sim \parallel 0$ | 00 🗸                                                           | P                              | PM 🗸        |            |                     |        |  |
| \$25,000,000.00                                                       |                                                                                                    | 0    | Auth co       | de provided    |               |               | Templ        | ate used           | I                                                              |                                |             |            |                     | Test   |  |
| Fun<br>Can vi<br>Can D                                                | Funds Transfer     Filter by       Can view all transactions     Filter by       \$10,000.00     All       Q   Search all |      |               |                |               |               |              |                    | Policy Tester allows you to ter<br>you Allowed Actions to make |                                |             | test<br>ke |                     |        |  |
| Stop Payment<br>Can view all transactions<br>Can Draft/Approve/Cancel |                                                                                                    |      |               |                |               |               |              |                    | suro<br>app                                                    | e they stop th<br>propriately. | ie User Kol | e          |                     |        |  |
|                                                                       |                                                                                                    |      |               | $\odot$        |               |               |              |                    | $\oslash$                                                      |                                |             |            | $\oslash$           |        |  |
|                                                                       |                                                                                                    |      |               | Bank<br>Allowe | <b>c</b><br>d |               |              | C                  | ompany<br>Allowed                                              |                                |             |            | User Role<br>Denied |        |  |
|                                                                       |                                                                                                    |      | ▲ This tran   | saction doe:   | s not match   | any of your a | allowed acti | ons.               |                                                                |                                |             |            |                     |        |  |

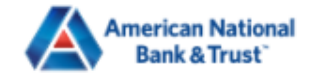

| Home  | Transfers & Payments | Business Banking | Services   | Settings    | 2<br>Messages | Log Off |          |                |          |
|-------|----------------------|------------------|------------|-------------|---------------|---------|----------|----------------|----------|
| User  | Manageme             | nt               |            |             |               |         |          |                |          |
| ۹ Se  | earch Users          |                  |            |             |               |         |          |                | Add User |
|       | User 🔶               |                  | Ema        | ail Address |               | Role    | Status 🛎 | Last login 🛎   |          |
| Eliza | beth Holland         | elizabetl        | hh@amnat.c | om          |               | Admin   | Active   | 27 minutes ago | Ø        |
| Test  | Holland              | elizabeti        | hh@amnat.c | om          |               | Admin   | Active   | 4 months ago   | Ø        |

Once you have the User Role created, you now need to add the User to the User Role.

Go to "Business Banking", and "Users" click on the pencil on the User tile to edit.

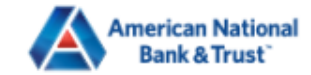

Ŧ

### FDIC FDIC-Insured - Backed by the full faith and credit of the U.S. Government

| Home                          | Transfers & Payments | Business Banking  | Services | Settings    | Messages 2 | Log Off |                           |                                                   |
|-------------------------------|----------------------|-------------------|----------|-------------|------------|---------|---------------------------|---------------------------------------------------|
| Active<br>Edit Sta            | atus                 |                   |          |             |            |         |                           |                                                   |
| PERSO                         | ONAL DETAILS         |                   |          |             |            |         |                           |                                                   |
| First Na                      | me                   |                   | La       | ast Name    |            |         | Email Address             |                                                   |
| Elizabe                       | th                   |                   | ŀ        | folland     |            |         | elizabethh@amnat.con      | n                                                 |
| Phone (                       | Country              |                   | Pł       | hone        |            |         |                           |                                                   |
| United                        | States               |                   | (9       | 972)533-058 | 0          |         |                           |                                                   |
| USER<br>Curren<br>Adm<br>Unas | ROLE N<br>It Role    | Manage User Roles |          |             | ~          |         | Select<br>create<br>User. | the User Role you just<br>ed and assign it to the |
| ι Acco                        | unts Payable         |                   |          |             |            |         |                           |                                                   |
| Logi                          | n Name               |                   | Cha      | nnel        |            | Status  | Last Logon                | Actions                                           |
| amn                           | atelizabethh         |                   | Inte     | rnet        |            | Normal  | 3/29/2025                 | :                                                 |
| Test                          | user3                |                   | Inte     | rnet        |            | Normal  | 12/16/2024                | :                                                 |

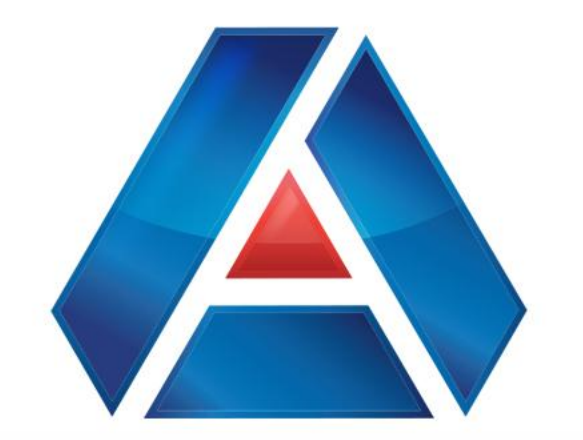

## American National Bank & Trust

amnat.com